eSIM 등록방법

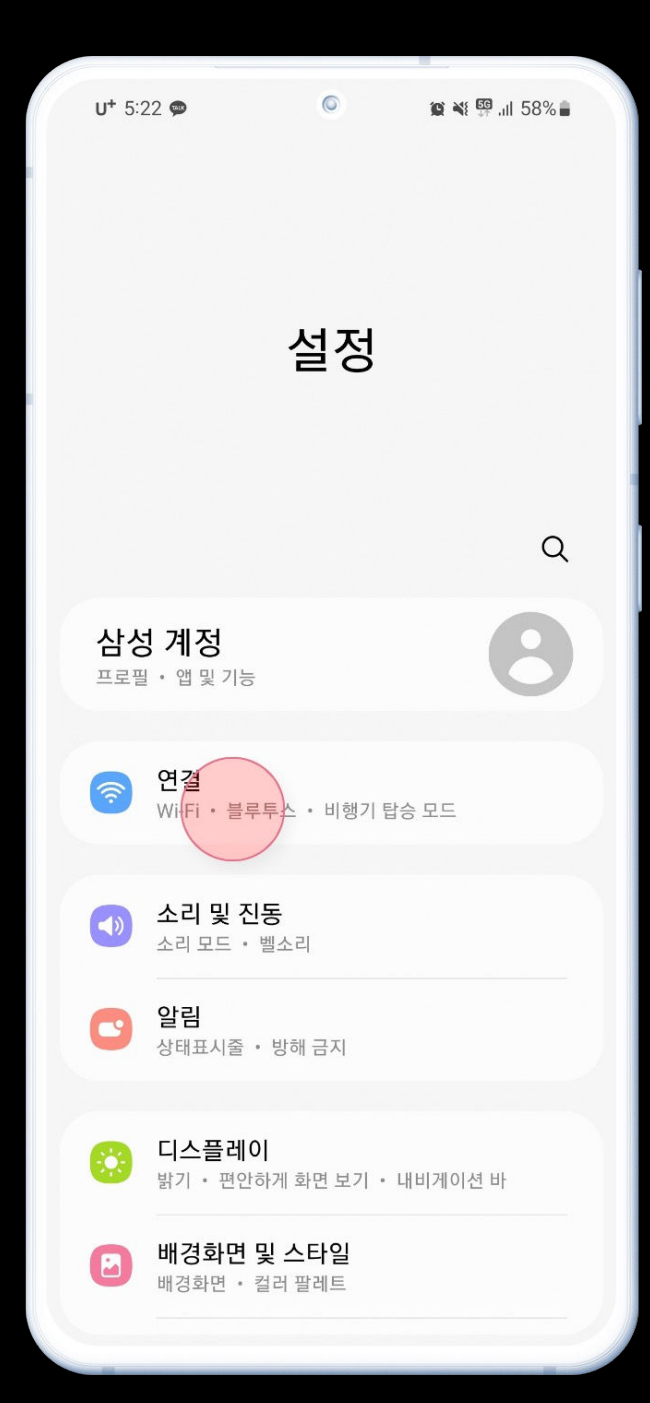

# 1. 설정에서 연결 클릭.

| <b>U*</b> 5:22        | 黛 🎕 🦞 📶 58% 🔒 |
|-----------------------|---------------|
| < 연결                  | Q             |
| Wi-Fi                 |               |
| 블루투스                  |               |
| NFC 및 비접촉 결제<br>카드 모드 |               |
| 비행기 탑승 모드             |               |
| 모바일 네트워크              |               |
| 데이터 사용                |               |
| SIM 카드 관리자            |               |
| 모바일 핫스팟 및 테더링         |               |
| 해외 로밍                 |               |
| 기타 연결 설정              |               |
| 다른 기능을 찾고 있나요?        |               |

## 2. SIM 카드 관리자 클릭.

| <b>U*</b> 4:02                     |                                   | 0                | 😰 🔌 💯 ,iil 76% 🛢 |  |  |  |
|------------------------------------|-----------------------------------|------------------|------------------|--|--|--|
| < si                               | < SIM 카드 관리자                      |                  |                  |  |  |  |
| SIM 카드                             |                                   |                  |                  |  |  |  |
| 1 L<br>0                           | <b>SIM 1</b><br>GU+<br>110-       |                  |                  |  |  |  |
| eSIM                               |                                   |                  |                  |  |  |  |
| +                                  | <b>모바일 요금</b><br>eSIM 모바일         | 금제 추가<br>요금제를 추  | :가합니다.           |  |  |  |
| 주 사용 SII                           | M 카드                              |                  |                  |  |  |  |
| 통화<br>SIM 1                        |                                   |                  |                  |  |  |  |
| 메시지<br>SIM 1                       |                                   |                  |                  |  |  |  |
| 모바일 [<br>SIM 1                     | 비이터                               |                  |                  |  |  |  |
| 새 메시지!<br>선택하세요                    | 나 모바일 데0<br>2.                    | 미터, 전화 길         | 널기에 사용할 SIM을     |  |  |  |
| <b>데이터 (</b><br>주 사용 SII<br>없을 때 다 | <b>던환</b><br>M으로 모바일<br>른 SIM으로 전 | 데이터를 시<br> 환합니다. | 사용할 수 🔹 💭        |  |  |  |
| SIM 카드                             | 드 설정 더보                           | 보기               |                  |  |  |  |

## 3. 모바일 요금제 추가 클릭.

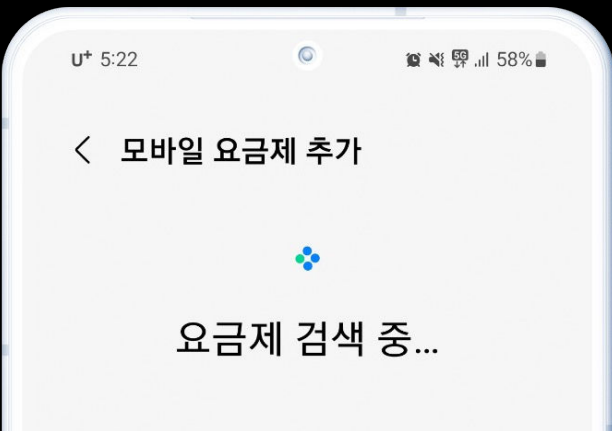

기타 요금제 추가 방법

통신사 QR 코드 스캔 QR 코드를 스캔하거나 이동통신사의 eSIM 모바일 요금제 정보를 직접 입력하세요.

## 4. 통신사 QR코드 스캔 클릭.

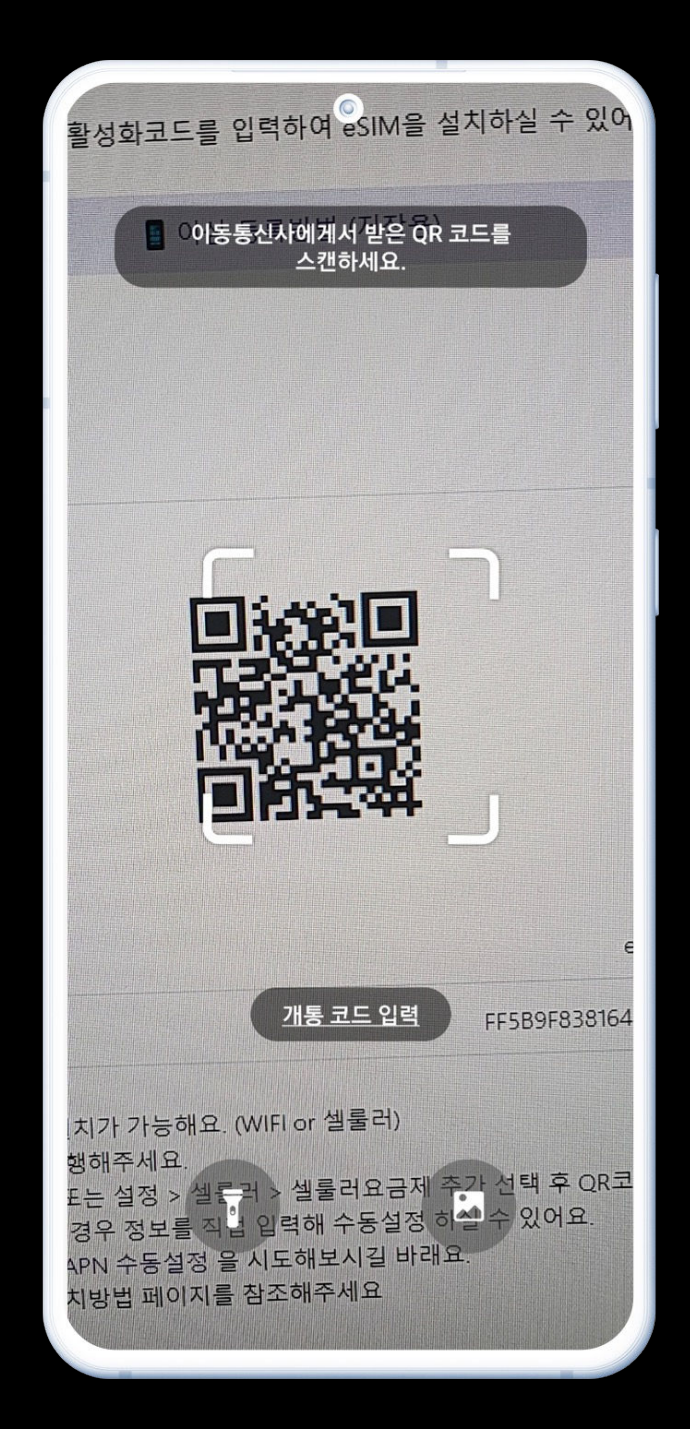

#### 5. QR코드 스캔.

QR코드 스캔이 업렵다면, 아래 "개통 코드 입력" 클릭 후 바우처에 있는 활성코드 복사해서 붙혀넣은 다음 연결 클릭해주세요.

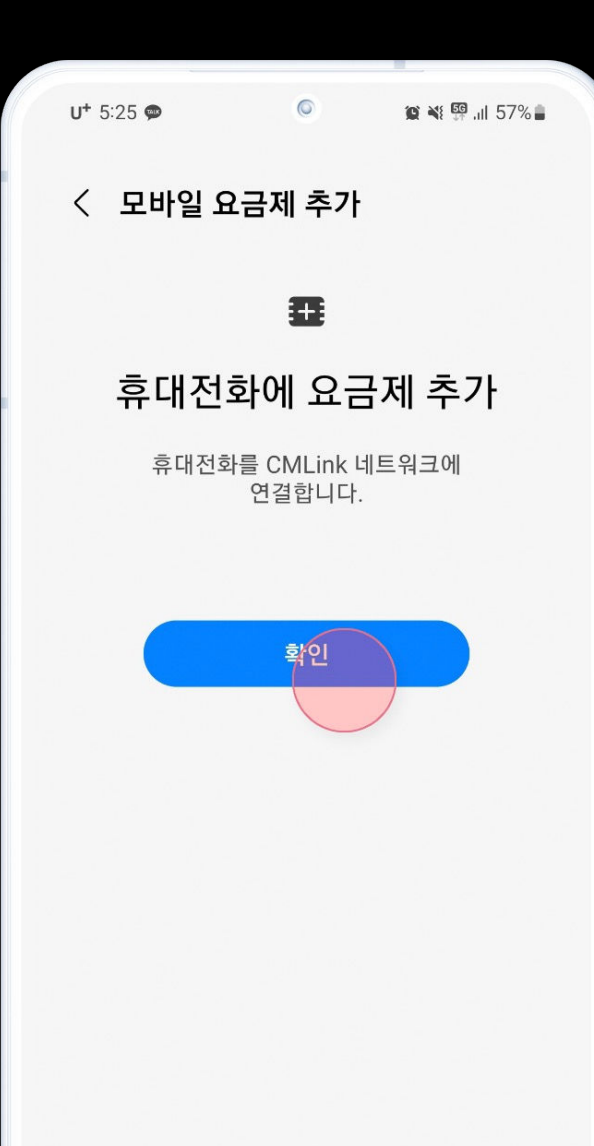

## 6. 확인 클릭.

# 만\* 5:26 ● ● ※ ♥ ♥ ... 57% ● </

## 7. 요금제 추가 로딩중.

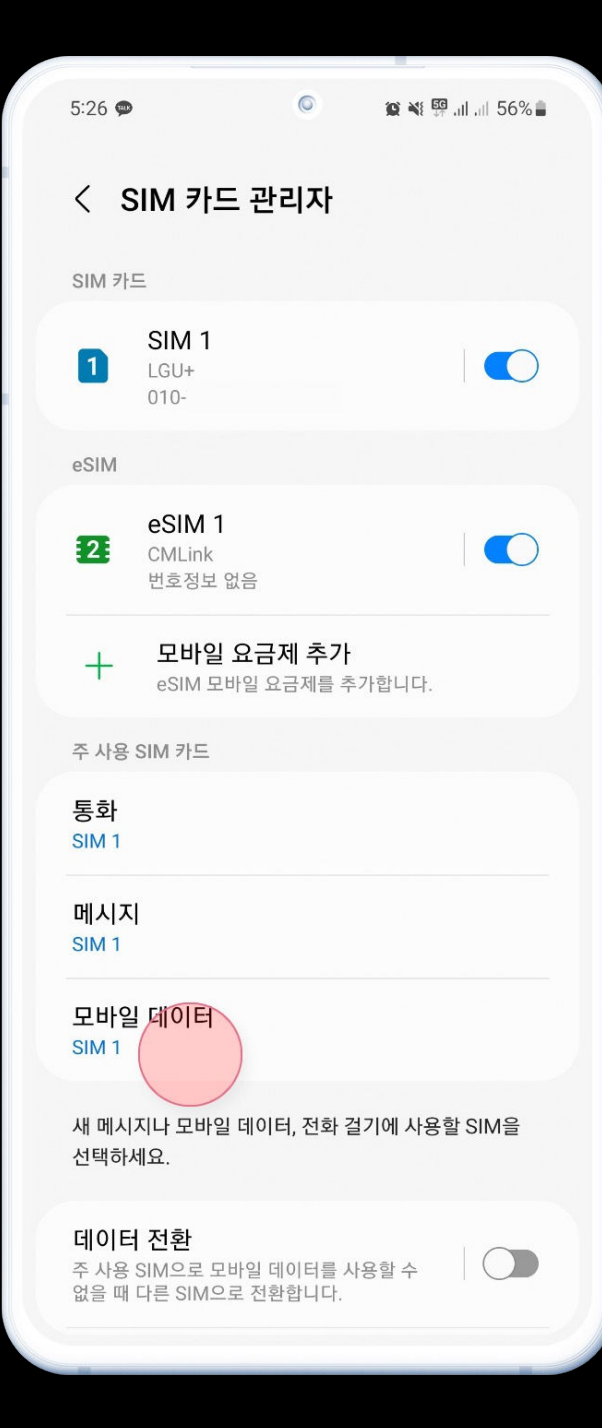

#### 8. eSIM 등록 확인 후 모바일 데이터 클릭.

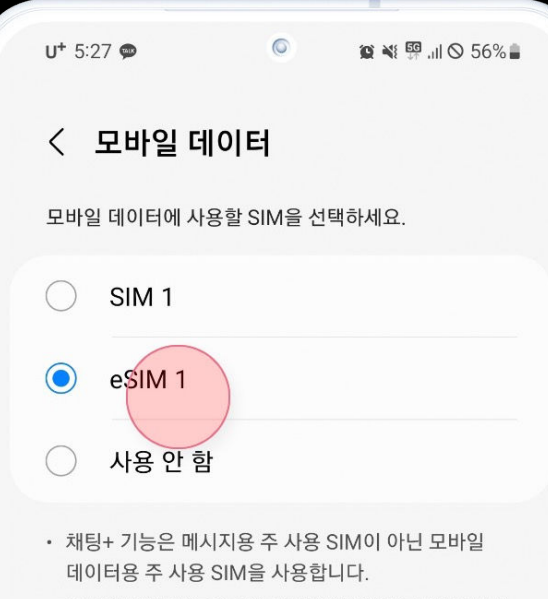

 모바일 데이터용 주 사용 SIM을 변경하면 기존 SIM을 사용할 때 참여한 채팅+ 그룹 대화에 더 이상 참여할 수 없습니다.

### 9. eSIM 클릭 후 뒤로가기.

| / | <b>U+</b> 6:36             | ∞ ≍ @ •                                   | ٢                      | 😰 🌂 III 🚰 🏦 62% |
|---|----------------------------|-------------------------------------------|------------------------|-----------------|
|   | < s                        | IM 카드 관                                   | 리자                     |                 |
|   | SIM 카드                     | =                                         |                        |                 |
|   | 1                          | SIM 1<br>LGU+<br>010-                     |                        |                 |
|   | eSIM                       |                                           |                        |                 |
|   | 2                          | <b>eSIM 1</b><br>CMLink<br>번호정보 없음        |                        |                 |
|   | +                          | <b>모바일 요금</b><br>eSIM 모바일 요               | <b>제 추가</b><br>요금제를 추기 | †합니다.           |
|   | 주 사용                       | SIM 카드                                    |                        |                 |
|   | 통화<br>SIM 1                |                                           |                        |                 |
|   | 메시ㅈ<br>SIM 1               | ĺ                                         |                        |                 |
|   | 모바일<br>eSIM 1              | ! 데이터                                     |                        |                 |
|   | 새 메시<br>선택하셔               | 지나 모바일 데이<br>네요.                          | 터, 전화 걸:               | 기에 사용할 SIM을     |
|   | <b>데이터</b><br>주 사용<br>없을 때 | <b>  전환</b><br>SIM으로 모바일 더<br>다른 SIM으로 전환 | 베이터를 사용<br>반합니다.       | 응할 수            |
|   |                            |                                           |                        |                 |

## 10. 모바일 데이터가 eSIM으로 바뀐지 확인 후 뒤로가기 클릭.

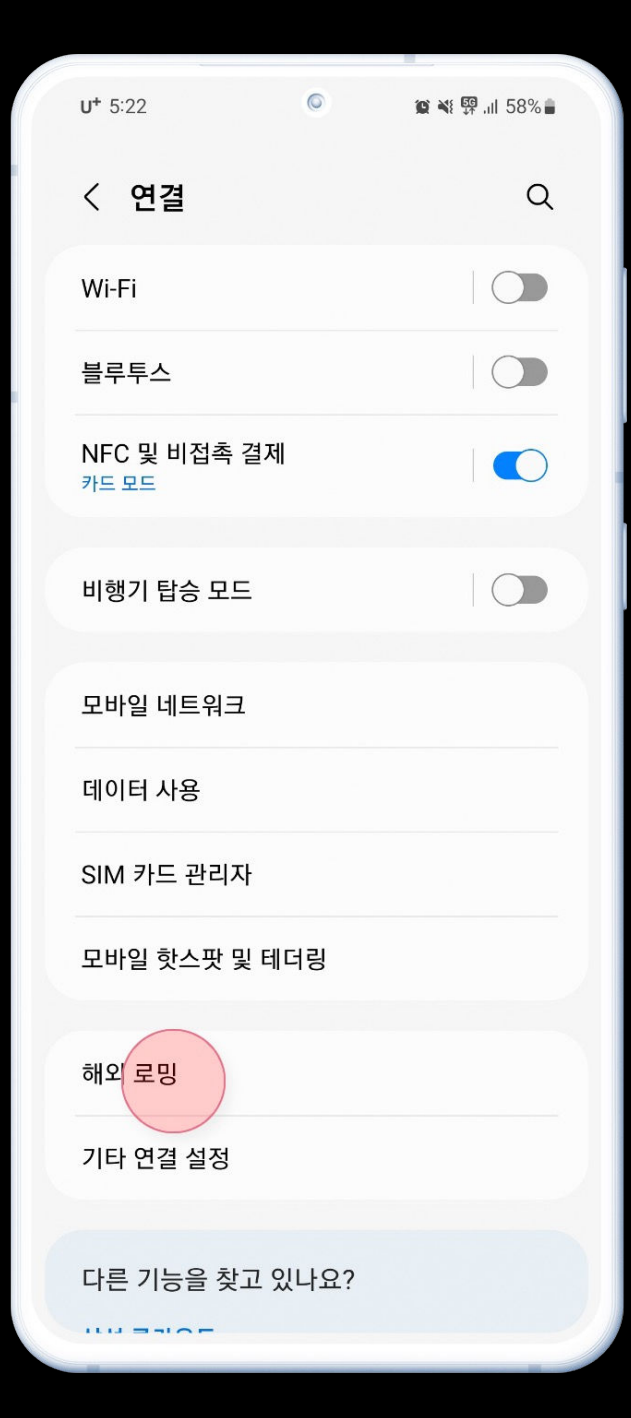

### 11. 해외 로밍 클릭.

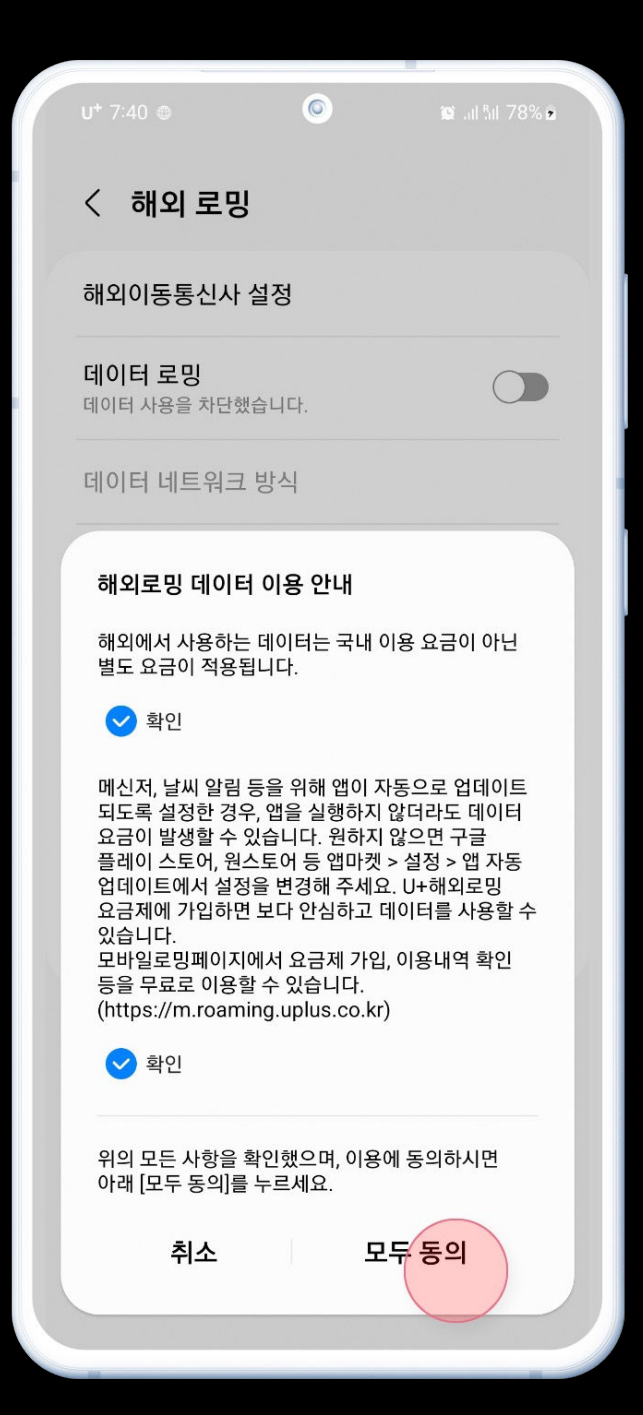

#### 12. 데이터 로밍 ON으로 선택 후 이용 안내창 모두 동의하면 끝.